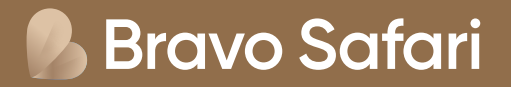

# Vejledning til visumansøgning til Tanzania

Ansøg om visum online her: <u>https://www.tanemb.se/</u>

## Som rejsende til Tanzania med dansk statsborgerskab, er der krav om visum for indrejse. Denne vejledning hjælper dig igennem visumansøgningen, som foregår via Tanzanias ambassade i Stockholm.

### For ansøgning om visum gælder følgende regler:

- Dit pas skal være gyldigt i seks måneder fra datoen for indrejsen
- Visum koster ca. 50 USD pr. person
- Et turistvisum gælder i maks. tre måneder dage fra datoen, hvor dit visum er godkendt og udstedt (vi anbefaler derfor, at du ikke ansøger for tidligt).
- Ankommer du til Tanzania fra et land, hvor der er risiko for at blive smittet med gul feber (fx Kenya), skal du have vaccination mod gul feber samt dokumentation herfor.

# Inden du ansøger om visum, bedes du forberede nedenstående dokumenter, som skal vedhæftes i selve online-ansøgningen:

- Rejsedokumenter (din flybillet fra Bravo Tours / Bravo Safari) som PDF-fil
- Billede af fotosiden af dit pas som jpeg- eller png-fil. Filen må maksimalt fylde 300 KB
- · Portrætbillede, som skal opfylde følgende krav
  - Billedet må ikke være ældre end seks måneder og må ikke være identisk med dit pasfoto
  - Billedet må maks. have en filstørrelse på 300 KB og skal være gemt som en jpeg- eller png-fil
  - Skal være et farvefoto
  - Hele ansigtet skal kunne ses forfra, og baggrunden skal være hvid eller lys
  - Bærer du briller, må glasset ikke være farvet (mørke eller solbriller)
  - Du må ikke bære uniform på billedet

### Du betaler og afslutter med kreditkort (visa eller mastercard).

**Bemærk:** Vi anbefaler du bruger Google Chrome som browser og IKKE oversætter til dansk. Vær desuden opmærksom du ikke kan benytte æ, ø og å - benyt i stedet ae, oe og aa.

(≡)

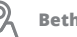

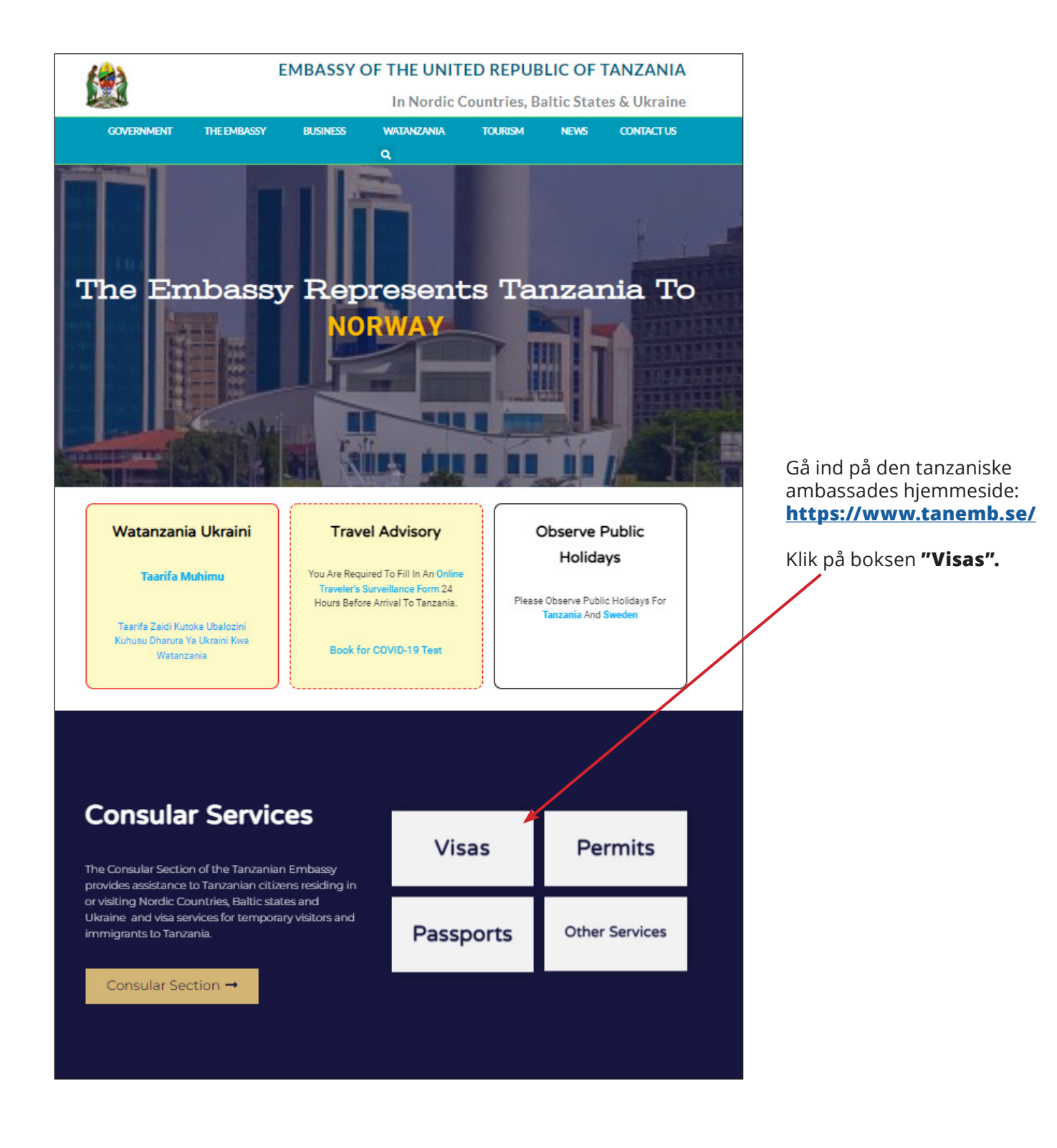

**Bravo Safari** 

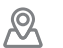

#### EMBASSY OF THE UNITED REPUBLIC OF TANZANIA

Klik på linket "ALL VISA

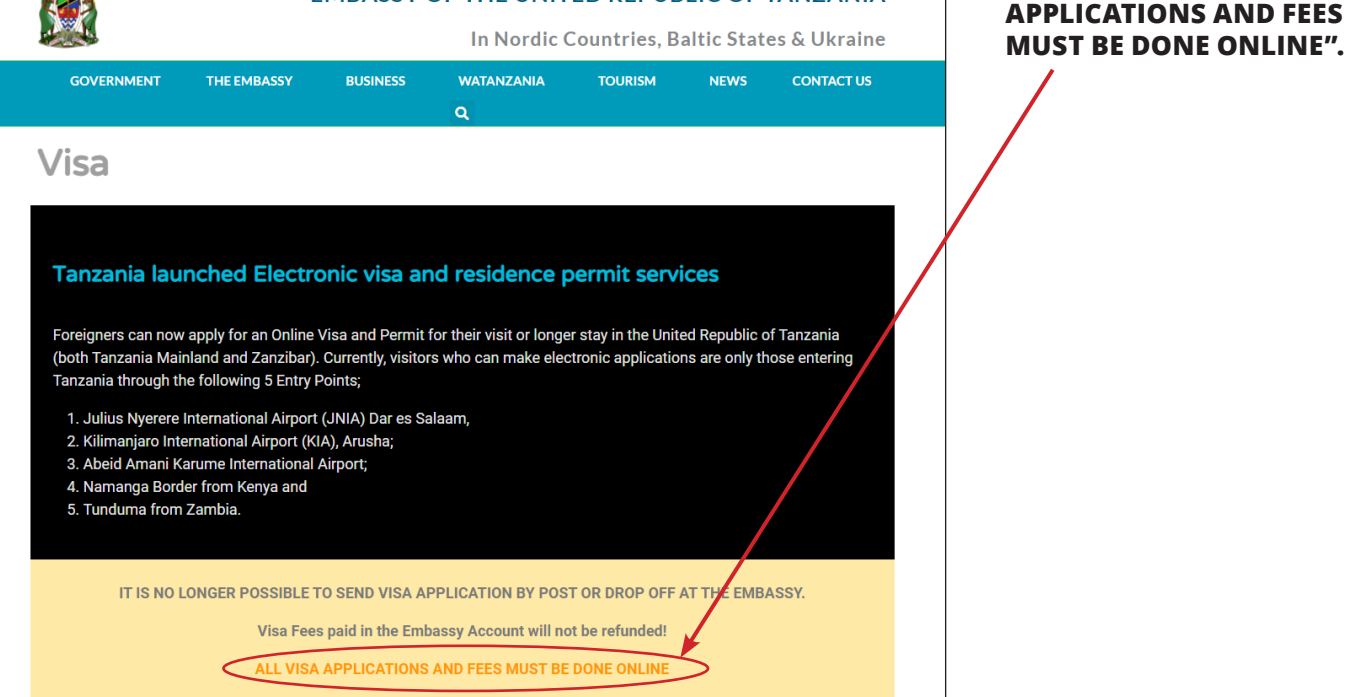

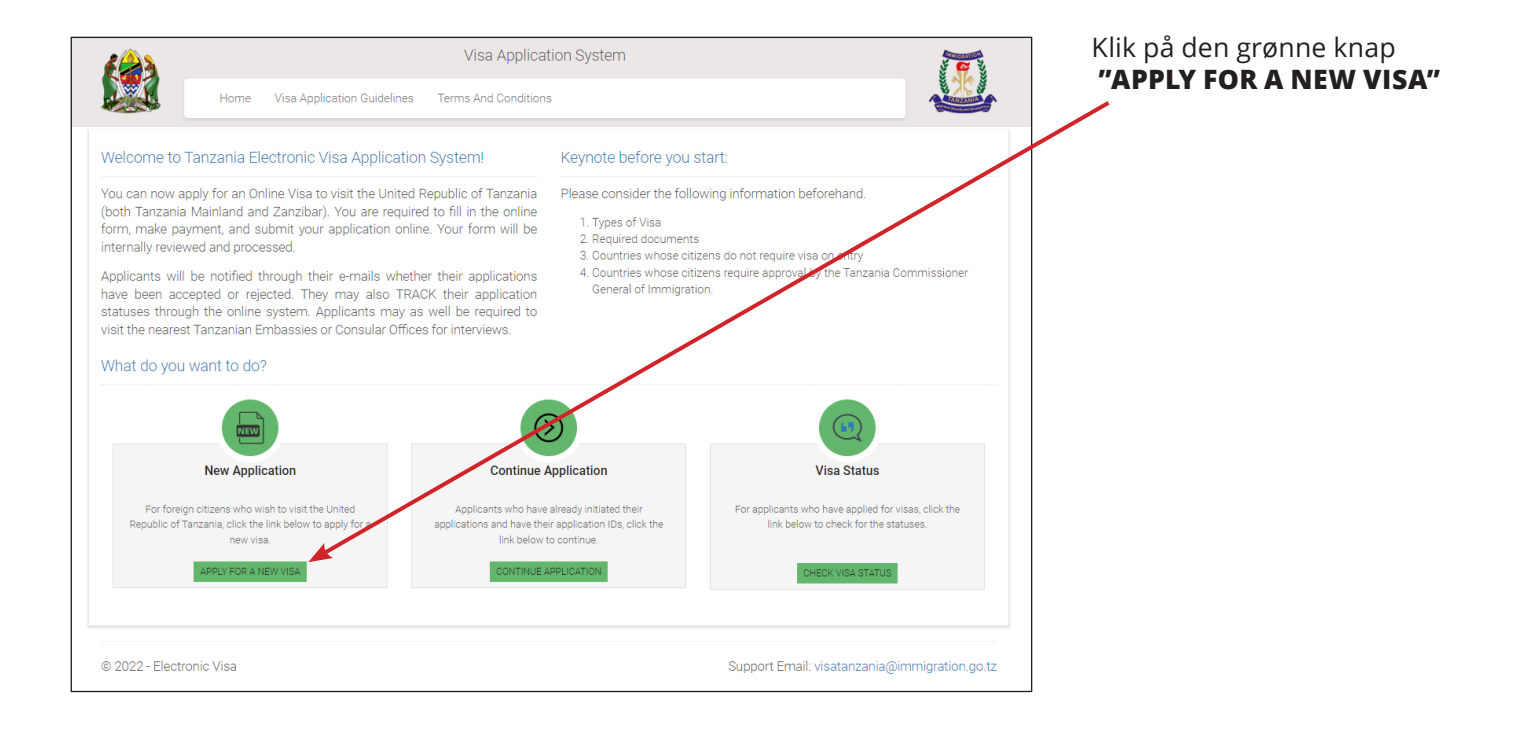

**Bravo Safari** 

C Tif. 70 10 10 77

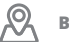

Email: E-mailadresse

Passport Number: Pasnummer

**Passport Issue Country:** Passets udstedelsesland

**Security Question:** Vælg et spørgsmål fra listen, du kan besvare, såfremt du mister dit kodeord.

 In what city/town/village you were born? = I hvilken by/landby er du født?

• What is the name og the hospital you ware born? = Hvad er navnet på det hospital, hvor du er født?

What is the name of the street you grew up? = Hvad er navnet på den gade, du voksede op på?
What was your childhood nickname? = Hvad var dit kaldenavn som barn?

**Security Answer:** Skriv svaret på det spørgsmål, du har valgt.

Tjek boksen "Jeg er ikke en robot".

Klik på **"Start New** Application"

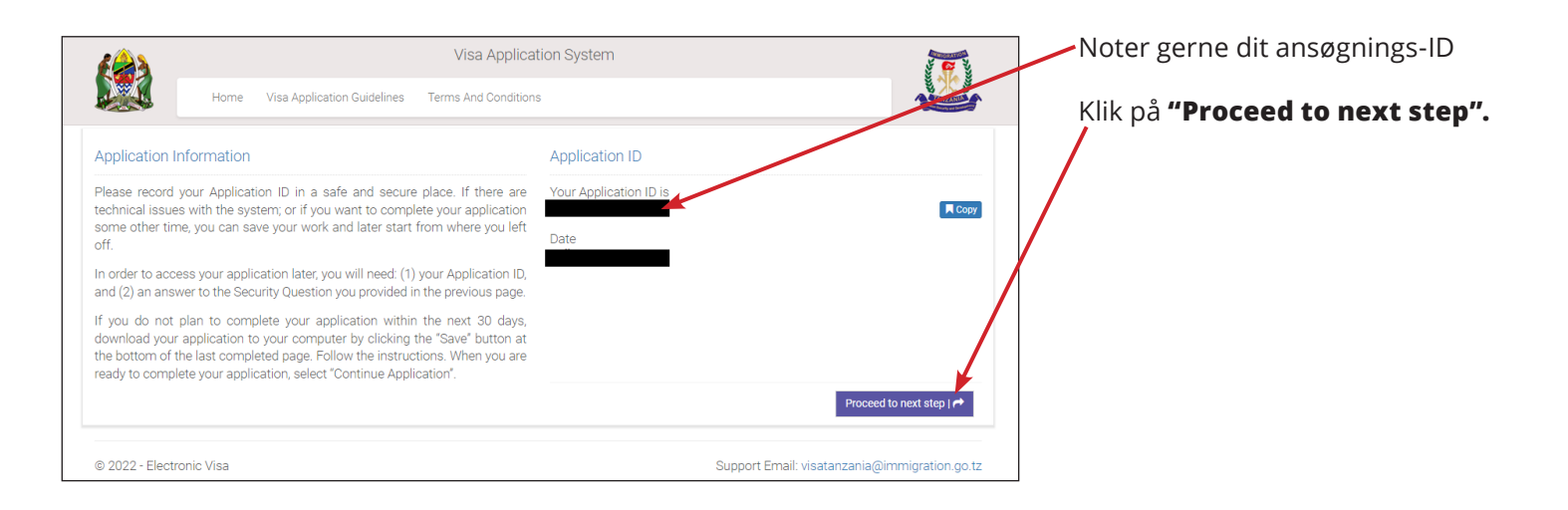

|                                                                                                    |                                                      | ion System |                              |                                               |  |  |  |  |
|----------------------------------------------------------------------------------------------------|------------------------------------------------------|------------|------------------------------|-----------------------------------------------|--|--|--|--|
|                                                                                                    | Home Visa Application Guidelines Terms And Condition |            |                              | ins                                           |  |  |  |  |
| Apply for a n                                                                                                    | ew Visa                                              |            |                              | Basic Information                             |  |  |  |  |
| You are about to apply for a new Visa. Please fill the required information to generate an application ID which you can use for future references. |                                                      |            | red information to ferences. | Email *                                       |  |  |  |  |
|                                                                                                    |                                                      |            |                              | Passport Number *                             |  |  |  |  |
|                                                                                                    |                                                      |            |                              | Passport Issue Country *                      |  |  |  |  |
|                                                                                                    |                                                      |            |                              | Security Question *                           |  |  |  |  |
|                                                                                                    |                                                      |            |                              | Security Answer *                             |  |  |  |  |
|                                                                                                    |                                                      |            |                              | Jeg er likke en robot                         |  |  |  |  |
|                                                                                                    |                                                      |            |                              | Start New Application                         |  |  |  |  |
| © 2022 - Electr                                                                                                    | onic Visa                                            |            |                              | Support Smail: visatanzania@immigration.go.tz |  |  |  |  |
|                                                                                                    |                                                      |            |                              |                                               |  |  |  |  |

 $\mathcal{C}$ 

Tif. 70 10 10 77

(≡) bravotours.dk

 $\mathfrak{R}$ 

# **Personal Information**

| rmation on this page must<br>nformation<br>Female  | Middle name<br>Middle name<br>Middle name<br>Marital Status *<br>- Select Status -       | in in your pas | Applicant Email :<br>sport.<br>Surname<br>Surname | Middle name: Mellemnavi<br>som angivet i passet<br>Surname: Efternavne som<br>angivet i passet |
|----------------------------------------------------|------------------------------------------------------------------------------------------|----------------|---------------------------------------------------|------------------------------------------------------------------------------------------------|
| rmation on this page must<br>information<br>Female | match the information as ** writte<br>Middle name<br>Marital Status *<br>Select Status - | n in your pas  | sport.<br>Surname<br>Surname                      | som angivet i passet<br><b>Surname:</b> Efternavne som<br>angivet i passet                     |
| formation<br>Female                                | Middle name<br>Middle name<br>Marital Status *<br>Select Status                          |                | Surname<br>Surname                                | Surname: Efternavne som<br>angivet i passet                                                    |
| e Female                                           | Middle name<br>Middle name<br>Marital Status *<br>- Select Status -                      |                | Surname<br>Surname                                | Surname: Efternavne som<br>angivet i passet                                                    |
| e O Female                                         | Middle name Marital Status * Select Status                                               | •              | Sumame                                            | angivet i passet                                                                               |
| e O Female                                         | Marital Status *                                                                         | ~              |                                                   | ungiveri pusser                                                                                |
| e O Female                                         | Select Status                                                                            | ~              |                                                   |                                                                                                |
|                                                    |                                                                                          |                |                                                   | Conden                                                                                         |
|                                                    |                                                                                          |                |                                                   | Gender: Køn                                                                                    |
|                                                    |                                                                                          |                |                                                   | • Male = Mand                                                                                  |
|                                                    |                                                                                          |                | City *                                            | • Female = Kvinde                                                                              |
|                                                    |                                                                                          |                | City                                              |                                                                                                |
|                                                    |                                                                                          |                |                                                   | Marital Status: Civilstatus                                                                    |
|                                                    |                                                                                          |                |                                                   | vælg fra listen                                                                                |
|                                                    |                                                                                          |                |                                                   | • Single = Single                                                                              |
|                                                    |                                                                                          |                |                                                   | • Married = Gift                                                                               |
|                                                    |                                                                                          |                |                                                   | • Divorced = Skilt                                                                             |
|                                                    |                                                                                          |                |                                                   | • Widowed = Enke                                                                               |
|                                                    |                                                                                          |                |                                                   |                                                                                                |
|                                                    |                                                                                          |                |                                                   |                                                                                                |

| Personal Information               |                         |                    |        |                                |
|------------------------------------|-------------------------|--------------------|--------|--------------------------------|
| Contact, Address and<br>Employment |                         |                    |        |                                |
| Passnort Information               |                         |                    |        |                                |
| rassport internation               |                         |                    |        |                                |
| Travel Information                 |                         |                    |        | <b>Dirth Date:</b> Endealedate |
| Travel Companions                  |                         |                    |        | Birth Date: Fødselsdate        |
| Documents                          |                         |                    |        |                                |
| Declaration                        | Date and Place of Birth |                    |        | <b>Country:</b> Fødeland       |
| -                                  | Birth Date *            | Country *          | City * |                                |
| Payments                           | Day 🗸 Month 🖌 Year 🗸    | - Select Country - | City   | <b>City:</b> Eødeby            |
| Complete                           |                         |                    |        | City. I bacby                  |
|                                    |                         |                    |        |                                |
|                                    |                         |                    |        |                                |
|                                    |                         |                    |        |                                |
| © 2022 - Electronic Visa           |                         |                    |        |                                |

# Nationality

| £@}                                | Vi                                     |                        |                                       |           |                                           |
|------------------------------------|----------------------------------------|------------------------|---------------------------------------|-----------|-------------------------------------------|
| Hom                                | ne Visa Application Guidelines Terms A |                        |                                       |           |                                           |
| Application ID :                   |                                        |                        |                                       |           |                                           |
| Personal Information               | Note: Information on this page mu      |                        |                                       |           | Nationality at Birth:                     |
| Contact, Address and<br>Employment |                                        |                        |                                       |           | Nationalitet fra fødslen                  |
| Passnort Information               |                                        |                        | Surname                               |           |                                           |
| Travel Information                 |                                        |                        | Surrene                               |           | Present Nationality:                      |
| Travel Companions                  |                                        |                        |                                       |           | Nuværende nationalitet                    |
| Documents                          |                                        |                        |                                       |           |                                           |
| Declaration                        |                                        |                        |                                       |           | Residence Status:                         |
| Payments                           |                                        | Country *              | City *                                |           | Opholdsstatus                             |
| Complete                           |                                        |                        |                                       |           | <ul> <li>Citizen = Statsborger</li> </ul> |
|                                    | Nationality                            |                        |                                       |           | <ul> <li>Resident = Bosiddende</li> </ul> |
|                                    | Nationality at Birth *                 | Present Nationality *  | Residence Status *                    |           | • Asylum seeker = Asylansøger             |
|                                    | - Select Nationality -                 | ✓ - Select Nationality | - Select Status -                     | ~         | • <b>Refugee =</b> Flygtning              |
|                                    |                                        |                        |                                       |           | • Stateless =Statsløs                     |
|                                    | Save and exit   🖺                      |                        | Save and continue   🏞                 |           |                                           |
|                                    |                                        |                        |                                       |           | Klik på "Save and continue".              |
| © 2022 - Electronic Visa           |                                        |                        | Support Email: visatanzania@immigrati | ion.go.tz |                                           |

## **Contact Information**

| Application Guidelines Terms And (  | Sonditions                                                                                                    | Applicant Email :                                                                                                    | (ikke obligatorisk)                                                                                                    |
|-------------------------------------|----------------------------------------------------------------------------------------------------|----------------------------------------------------------------------------------------------------|----------------------------------------------------------------------------------------------------|
|                                     |                                                                                                    | Applicant Email :                                                                                                    |                                                                                                    |
| and the former of the second second |                                                                                                    |                                                                                                    |                                                                                                    |
| tact information                    |                                                                                                    |                                                                                                    | Mobile No:                                                                                                    |
| ephone No                           | Mobile No *                                                                                                    | Email *                                                                                                    | Mobiltelefonnummer                                                                                                    |
| elephone No                         | +45 20 12 34 56                                                                                                    | Email                                                                                                    |                                                                                                    |
|                                     |                                                                                                    |                                                                                                    | Email: E-mailadresse                                                                                                    |
|                                     |                                                                                                    |                                                                                                    |                                                                                                    |
|                                     |                                                                                                    |                                                                                                    |                                                                                                    |
|                                     |                                                                                                    |                                                                                                    |                                                                                                    |
|                                     |                                                                                                    |                                                                                                    |                                                                                                    |
|                                     |                                                                                                    |                                                                                                    |                                                                                                    |
|                                     |                                                                                                    |                                                                                                    |                                                                                                    |
|                                     |                                                                                                    |                                                                                                    |                                                                                                    |
|                                     |                                                                                                    |                                                                                                    |                                                                                                    |
|                                     |                                                                                                    |                                                                                                    |                                                                                                    |
|                                     |                                                                                                    |                                                                                                    |                                                                                                    |
|                                     | ephone No elephone No sical Address sent Physical Address manet Physical Address manet Physical Address ermanet Physical Address ermanet Physical Address Select Status -  Select Status -  Save and ext   22 | Applicate     Mobile No       elephone No     Image: 1 + 45 20 12 34 56       sical Address     Image: 1 + 45 20 12 34 56       sent Physical Address     Present City *       manet Physical Address *     Present City *       manet Physical Address *     Permanet City *       manet Physical Address     Permanet City *       ployment :     Permanet City *       ployment :     Employer       Select Status *     Employer       Save and exit [S]     Employer | sphone No Mobile No * Email *   slephone No Email *   sical Address Email *   sical Address Present City *   sent Physical Address * Present City *   resent Physical Address * Permanet City *   manet Physical Address * Permanet City *   manet Physical Address * Permanet City *   Permanet City * Permanet City *   Permanet City * Permanet City *   Powment Status * Employer   Save and extl Si Employer |

## **Physical Address**

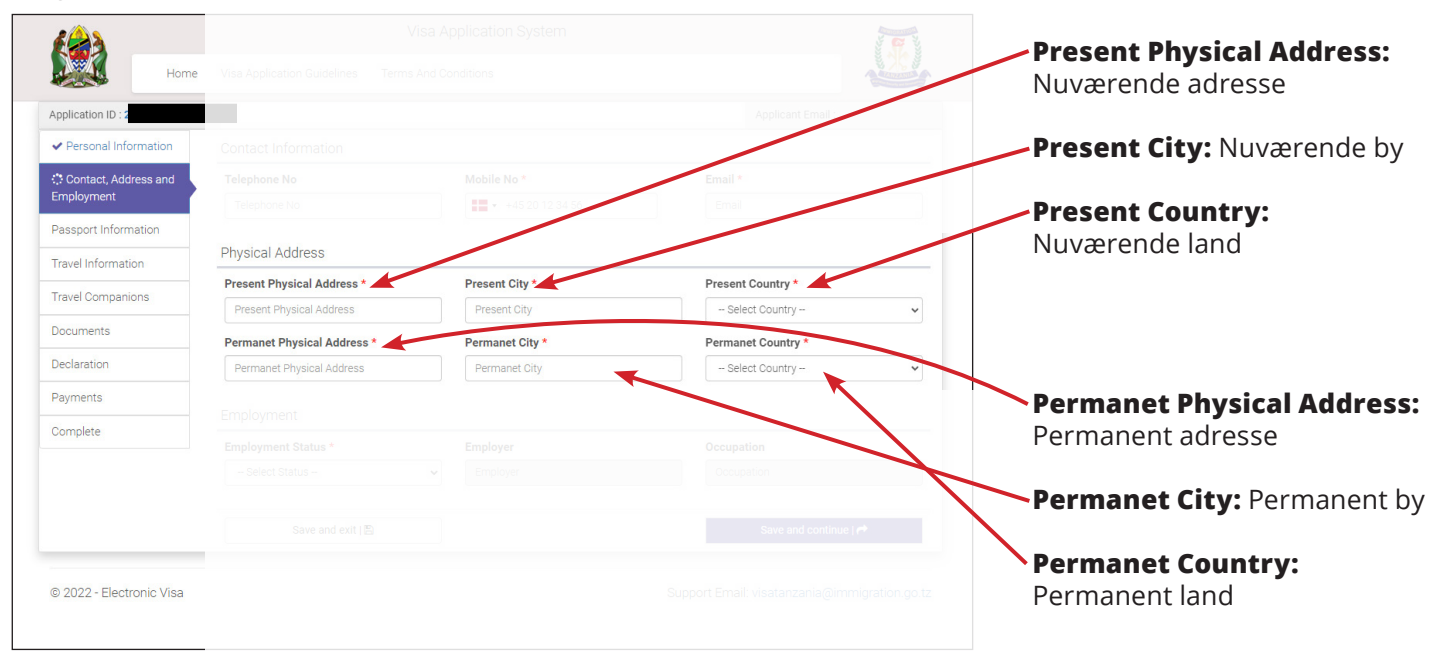

# Employment

| <i>[</i> 23              | V                                   |                 |                                               |                                                 |
|--------------------------|-------------------------------------|-----------------|-----------------------------------------------|-------------------------------------------------|
| Hom                      | e Visa Application Guidelines Terms |                 |                                               |                                                 |
| Application ID : 2       |                                     |                 |                                               |                                                 |
| ✓ Personal Information   |                                     |                 |                                               | Employment Status:                              |
| Contact, Address and     | Telephone No                        |                 | Email *                                       | Beskæftigelsesstatus                            |
| Employment               | Telephone No                        |                 | Email                                         | <ul> <li>Employed = Ansat</li> </ul>            |
| Passport Information     |                                     |                 |                                               | <ul> <li>Self Employed = Selvstændig</li> </ul> |
| Travel Information       |                                     |                 |                                               | • Unemployed = Ledig                            |
| Travel Companions        |                                     |                 | Essent Country *                              |                                                 |
|                          |                                     | Present City    | - Select Country - V                          |                                                 |
| Documents                |                                     | Permanet City * | Permanet Country *                            | Employer: Ansættelsessted                       |
| Declaration              |                                     | Permanent       | Select Country 🔍 🔍                            |                                                 |
| Payments                 |                                     |                 |                                               | Occupation: Profession                          |
| Complete                 | Employment                          |                 |                                               | Besvar spørgsmålet så simpelt                   |
|                          | Employment Status *                 | Employer        | Occupation                                    | som muligt fx "student"                         |
|                          | Select Status                       | ✓ Employer      | Occupation                                    | "retried". "marketing".                         |
|                          | Save and exit   🖺                   |                 | Save and continue   🕈                         | "carpenter", "manager" eller<br>lignende.       |
| © 2022 - Electronic Visa |                                     |                 | Support Email: visatanzania@immigration.go.tz | Klik på <b>"Save and continue".</b>             |

# **Passport Information**

| <b>(</b>                                 | Visa App                                  | lication System   |                                      | Passport Type: Pastype<br>Har du et almindelig pas, skal d | u  |
|------------------------------------------|-------------------------------------------|-------------------|--------------------------------------|------------------------------------------------------------|----|
| Home                                     | Visa Application Guidelines Terms And Con | litions           |                                      | vælge "Ordinary".                                          |    |
| Application ID : 2                       |                                           |                   | Applicant Email :                    |                                                            |    |
| <ul> <li>Personal Information</li> </ul> | Passport Information                      |                   |                                      | Passport Number: Pasnumm                                   | er |
| Contact, Address and                     | Passport Type *                           | Passport Number * |                                      |                                                            |    |
| Employment                               | Select Pasport type                       | ✓ Passport Number |                                      | Country of Issue:                                          |    |
| Passport Information                     | Country of Issue *                        | Place of issue *  |                                      | Udstedelsesland                                            |    |
| Travel Information                       | - Select Country -                        | ✓ Place of issue  |                                      |                                                            |    |
| Travel Companions                        | Issuance Date *                           | Expiry Date *     |                                      | Place of Issue: Udstedelsesste                             | ed |
| Documents                                | Day 🗸 Month 🗸 Year 🗸                      | Day 🗸 Month       | ✓ Year ✓                             |                                                            |    |
| Declaration                              |                                           |                   | Cours and continue L                 | Issuance Date:                                             |    |
| Payments                                 | Save and exit [E]                         |                   |                                      | Udstedelsesdato                                            |    |
| Complete                                 |                                           |                   |                                      |                                                            |    |
|                                          |                                           |                   |                                      | <b>Expiry Date:</b> Udløbsdato                             |    |
| © 2022 - Electronic Visa                 |                                           | Support B         | mail: visatanzania@immigration.go.tz |                                                            |    |
|                                          |                                           |                   |                                      | 🚽 🔪 Klik på <b>"Save and continue".</b>                    |    |

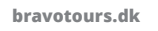

| ( <u>A</u> s                                                 | Visa /                                      | Application System | 2                                           |               |  |
|--------------------------------------------------------------|---------------------------------------------|--------------------|---------------------------------------------|---------------|--|
| Home                                                         | Visa Application Guidelines Terms And (     | Conditions         |                                             | k             |  |
|                                                              |                                             |                    |                                             | 7             |  |
| Application ID : 1                                           |                                             | /                  | Applicant Email :                           |               |  |
| <ul> <li>Personal Information</li> </ul>                     | Tanzania Embassy                            |                    |                                             |               |  |
| <ul> <li>Contact, Address and</li> <li>Employment</li> </ul> | Country from where you are applying *       |                    | Nearby embassy to handle your application * |               |  |
| Employment                                                   | Select Country                              | ~                  | Select embassy                              | ~             |  |
| <ul> <li>Passport Information</li> </ul>                     | Visit Details                               |                    |                                             |               |  |
| Travel Information                                           | Type of Visa Requested *                    |                    | Purpose of your visit *                     |               |  |
| Travel Companions                                            | Select visa type                            | ~                  |                                             |               |  |
| Documents                                                    | Is this your first time to visit Tanzania?* | Last visit date    | Visa Number                                 |               |  |
| Declaration                                                  | O Yes O No                                  | Da 💙 Month         | ✓ Year ✓ Last Visa Number                   |               |  |
| Payments                                                     | ~                                           |                    | X A                                         |               |  |
| 0                                                            | Travel Plans                                |                    |                                             |               |  |
| Complete                                                     |                                             | Onword Country     |                                             |               |  |
|                                                              |                                             | Select Country     | $\sim$                                      |               |  |
|                                                              |                                             |                    | at of departure                             |               |  |
|                                                              |                                             |                    | · · · · · · · · · · · · · · · · · · ·       | <u> </u>      |  |
|                                                              |                                             |                    |                                             |               |  |
|                                                              |                                             |                    |                                             | $\mathcal{A}$ |  |
|                                                              |                                             |                    |                                             |               |  |
|                                                              |                                             |                    |                                             |               |  |
|                                                              |                                             |                    |                                             | $\mathbf{N}$  |  |
|                                                              |                                             |                    |                                             |               |  |
|                                                              |                                             |                    |                                             |               |  |
|                                                              |                                             |                    |                                             |               |  |
|                                                              |                                             |                    |                                             |               |  |
|                                                              |                                             |                    |                                             |               |  |
|                                                              |                                             |                    |                                             |               |  |
|                                                              |                                             |                    |                                             |               |  |
|                                                              |                                             |                    |                                             |               |  |
|                                                              |                                             |                    |                                             |               |  |
|                                                              |                                             |                    |                                             |               |  |
|                                                              |                                             |                    |                                             |               |  |
|                                                              |                                             |                    |                                             |               |  |
|                                                              |                                             |                    |                                             |               |  |

## Tanzania Embassy

# **Country from where you are applying:** Hvilket land ansøger du fra?

# Nearby embassy to handle you application?

Vælg den tilhørende ambassade. Hvis du ansøger fra Danmark, skal du vælge "Stockholm, Sweden".

# Visit Details

## Type of Visa Requested:

Vælg det visum, du ansøger om. Vi anbefaler, du vælger "Ordinary" = Almindeligt visum.

## • Purpose of your visit:

Vælg årsag til din rejse. Hvis du skal på badeferie eller safariferie, anbefaler vi, at du vælger "Tourism" = Turisme.

### Is this your first time to visit

Tanzania? Er det første gang, du besøger Tanzania Yes = Ja, No = Nej

**Last visit date:** Dato for sidste besøg (udfyldes kun hvis du har været i Tanzania tidligere)

**Visa Number:** Visumnummer for sidste besøg (udfyldes kun hvis du har været i Tanzania tidligere)

**Bravo Safari** 

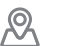

## **Travel Plans**

| Application ID : :                   | Visa Appl<br>Visa Application Guidelines Terms And Condi | cation System                              | • Tanzania Mainland =<br>Tanzania Fastland<br>• Zanzibar = Zanzibar |
|--------------------------------------|----------------------------------------------------------|--------------------------------------------|---------------------------------------------------------------------|
| ✓ Personal Information               |                                                          |                                            |                                                                     |
| ✓ Contact, Address and<br>Employment |                                                          | Nearby embassy to handle your optication * | Conward Country:<br>Efterlades blank                                |
| ✓ Passport Information               |                                                          |                                            |                                                                     |
| Travel Information                   |                                                          |                                            | Port Type: Havnetype                                                |
| Travel Companions                    |                                                          | turpose of your visit *                    | • Airports = Lufthavn                                               |
| Documents                            |                                                          |                                            | • Roads = Via vej                                                   |
| Declaration                          | O Yes O No                                               | De V Monte V Year V Last Visa Number       | • Vessle = Skib                                                     |
| Paumente                             |                                                          |                                            |                                                                     |
| Payments                             | Travel Plans                                             |                                            | Port of entry:                                                      |
| Complete                             | Destination *                                            | nward Country                              | Vælg den lufthavn/                                                  |
|                                      | Select destination                                       | Select Country 🗸                           | grænseovergang/havn, du                                             |
|                                      | Port Type * F                                            | ort of entry Port of departure             | ankommer til.                                                       |
|                                      | Select Port Type 💙                                       | - Select port V Select port                | Du finder informationen på din                                      |
|                                      | Date of arrival * S                                      | tay duration (days) *                      | hillet                                                              |
|                                      | Da V Month V Year V                                      | Stay duration (days)                       |                                                                     |
|                                      | Local Host                                               |                                            | Port of departure:                                                  |
|                                      |                                                          |                                            | Vælg den lufthavn/                                                  |
|                                      |                                                          |                                            | grænseovergang/havn du                                              |
|                                      |                                                          | Mobile No                                  | afreiser fra                                                        |
|                                      |                                                          | III - Mobile No                            | Du finder informationen nå din                                      |
|                                      |                                                          | Office/Organization name                   | billot                                                              |
|                                      |                                                          | Office/Organization name                   | billet.                                                             |
|                                      |                                                          |                                            | Data of arrivals Ankomstdata                                        |
|                                      |                                                          |                                            |                                                                     |
|                                      |                                                          |                                            | Stay duration (days):                                               |
|                                      |                                                          |                                            | Opholdelmande (dage)                                                |
|                                      |                                                          |                                            | Opholasiængae (dage)                                                |
|                                      |                                                          |                                            |                                                                     |
|                                      |                                                          |                                            |                                                                     |
|                                      |                                                          |                                            |                                                                     |

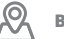

| Home Home                | Visa Application        |                          |                                                                      |
|--------------------------|-------------------------|--------------------------|----------------------------------------------------------------------|
| Application ID : 1       |                         |                          |                                                                      |
| ✓ Personal Information   | Tanzania Embassy        |                          |                                                                      |
| ✓ Contact, Address and   |                         |                          |                                                                      |
| Employment               |                         |                          |                                                                      |
| ✓ Passport Information   |                         |                          |                                                                      |
| C Travel Information     |                         |                          |                                                                      |
| Travel Companions        |                         |                          |                                                                      |
| Documents                |                         |                          | Local Host                                                           |
| Deduction                |                         |                          | Local Host                                                           |
| Declaration              |                         |                          | Host: Vart                                                           |
| Payments                 |                         |                          | Husis du bar bastilt                                                 |
| Complete                 |                         | ountry                   | HVIS OU HAI DESUIL                                                   |
|                          |                         | Country 🗸                | Indkvartering med Bravo                                              |
|                          |                         | try Port departure       | Tours/Bravo Safari, skal du                                          |
|                          |                         | port V                   | vælge "Company/Organization".                                        |
|                          |                         | ion (daysi               |                                                                      |
|                          | Da ∨ Month ∨ Year ∨ Dov |                          | <b>Full name:</b> Hotellets navn.<br>Har du flere hoteller under dit |
|                          | Host *                  |                          | betels enlygninger                                                   |
|                          | Select host             | ~                        | noteis opfysninger.                                                  |
|                          | Full name               | Mobile No                |                                                                      |
|                          | Full name               | Mobile No                |                                                                      |
|                          | Email                   | Office/Organization name | telefonnummer.                                                       |
|                          | Email                   | Office/Organization name |                                                                      |
|                          | Relationship            | Physical Address         | <b>Email:</b> Hotellets e-mailadresse.                               |
|                          | Relationship            | Physical Address         |                                                                      |
|                          | Accommodation           |                          | <b>`Office/Organization name:</b>                                    |
|                          |                         | Physical Address *       | Kontor/Organisationsnavn.                                            |
|                          |                         | Physical Address         | Efterlad tom.                                                        |
|                          |                         |                          | <b>Relationship:</b> Dit forhold til<br>hotellet. Skriv "guest"      |
|                          | Save and exit   图       |                          | Physical Address:                                                    |
| © 2022 - Electronic Visa |                         |                          | Hotellets adresse.                                                   |

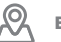

| Home                 |                                |   |                   |                            |                     |                                                            |
|----------------------|--------------------------------|---|-------------------|----------------------------|---------------------|------------------------------------------------------------|
| blication ID : 2     |                                |   |                   |                            |                     |                                                            |
| Personal Information | Tanzania Embassy               |   |                   |                            |                     |                                                            |
| Contact. Address and |                                |   |                   |                            |                     |                                                            |
| nployment            |                                |   |                   |                            |                     |                                                            |
| Passport Information |                                |   |                   |                            |                     |                                                            |
| Travel Information   |                                |   |                   |                            |                     |                                                            |
| avel Companions      |                                |   |                   |                            |                     |                                                            |
|                      |                                |   |                   |                            |                     |                                                            |
| uments               |                                |   |                   |                            |                     |                                                            |
| aration              |                                |   |                   |                            |                     |                                                            |
| ments                |                                |   |                   |                            |                     |                                                            |
| nplete               |                                |   |                   |                            |                     |                                                            |
|                      |                                |   |                   |                            |                     |                                                            |
|                      |                                |   |                   |                            |                     |                                                            |
|                      |                                |   |                   |                            |                     |                                                            |
|                      |                                |   |                   |                            |                     |                                                            |
|                      |                                |   |                   |                            |                     |                                                            |
|                      |                                |   |                   |                            |                     | Accomodation                                               |
|                      |                                |   |                   |                            |                     | /                                                          |
|                      |                                |   |                   |                            |                     | Where are you going to                                     |
|                      |                                |   |                   |                            |                     | <b>stay?</b> Hvor skal du bo under                         |
|                      |                                |   |                   |                            |                     | dit ophold?                                                |
|                      |                                |   |                   | name                       |                     | Har du bestilt indkvartering                               |
|                      |                                |   |                   |                            |                     | med Bravo Tours skal du                                    |
|                      |                                |   | Physical Address  |                            |                     | vælge "Hotel" = Hotel Har du                               |
|                      |                                |   | Oysical Address   |                            |                     | flere boteller under dit opholo                            |
|                      | Annendeting                    |   |                   |                            |                     | skriver du dit første hotels                               |
|                      | Accommodation                  |   | 12 12 24 24       |                            |                     | onlyspinger                                                |
|                      | Where are you going to stay? * |   | Physical Address* |                            |                     | opiysninger.                                               |
|                      | Select accommodation           | v | Physical Address  |                            |                     | Dhusical Adduses2                                          |
|                      | Countries Resided              |   |                   | +/                         | Add resided country | Hotellets adresse. Har du flere                            |
|                      | Save and exit   🖺              |   |                   | Save and contin            | ue   🕈              | noteller under dit ophold,<br>skriver du dit første hotels |
|                      |                                |   | Suc               | nort Email: visatanzania@i | mmigration oo tz    | opiysninger.                                               |

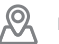

# Who is accompanying you?

| Application ID :                                                                                             | Visa Application System Visa Application Guidelines Terms And Conditions                                                                                            | Applicant Email                               | <ul> <li>Are you traveling as part of<br/>a ground or organization?</li> <li>Rejser du som en del af en<br/>gruppe eller organisation?</li> </ul>        |
|----------------------------------------------------------------------------------------------------|----------------------------------------------------------------------------------------------------|-----------------------------------------------|----------------------------------------------------------------------------------------------------|
| Personal Information     Contact, Address and     Employment     Passport Information     Travel Information | Who is accompanying you?         Are you traveling as part of a group or organization?         Yes       Image: No         Are you being accompanied by any minors? |                                               | Yes = Ja, No = Nej<br>Selvom du rejser som en<br>safarigruppe, anbefaler vi, at du<br>vælger "No".                                                       |
| Complete                                                                                                    | Yes No                                                                                                    | Save and continue   🕈                         | <ul> <li>Are you being accompanied<br/>by any minors?</li> <li>Rejser du med nogen<br/>mindreårige?</li> <li>Hvis ja, skal du udfylde for- og</li> </ul> |
| © 2022 - Electronic Visa                                                                                     |                                                                                                    | Support Email: visatanzania@immigration.go.tz | efternavne som i passet for den<br>mindreårige samt fødselsdato.<br>Klik på <b>"Save and continue"</b>                                                   |
| - 4                                                                                                    | Vice Application System                                                                                                    |                                               | Klik nå knappen <b>"Vælg fil"</b>                                                                                                    |

| £                                                       | visa Application Syst                                                                       | eni 🦷                                                                                       |                                                                     |
|---------------------------------------------------------|---------------------------------------------------------------------------------------------|---------------------------------------------------------------------------------------------|---------------------------------------------------------------------|
| Home                                                    | Visa Application Guidelines Terms And Conditions                                            |                                                                                             | Upload et vellignende pasbillede.<br>Bemærk billedet skal være gemt |
| Application ID :                                        |                                                                                             | Applicant Email :                                                                           | som enten en ineg- eller nng-fil                                    |
| ✓ Personal Information                                  | Upload Documents                                                                            |                                                                                             | og må maksimalt fylde 300 KB.                                       |
| <ul> <li>Contact, Address and<br/>Employment</li> </ul> | Applicant passport size photo<br>(Supported types are <b>'jpeg/png'</b> , size = 300KB max) | Applicant Passport bro data page<br>(supported types <b>re ipeg/png</b> ; size = 300KB max) |                                                                     |
| ✓ Passport Information                                  |                                                                                             |                                                                                             | Klik på knappen <b>"Vælg fil".</b>                                  |
| ✓ Travel Information                                    |                                                                                             |                                                                                             | Upload et billede af billedsiden                                    |
| <ul> <li>Travel Companions</li> </ul>                   |                                                                                             |                                                                                             | af dit pas. Bemærk billedet skal                                    |
| C Documents                                             |                                                                                             |                                                                                             | være gemt som enten en jpeg-                                        |
| Declaration                                             |                                                                                             |                                                                                             | eller png-fil og ma maksimalt                                       |
| Payments                                                | Væig til Der er ikke valgt nogen til                                                        | Væig til Der er ikke valgt nogen til                                                        | fylde 300 KB.                                                       |
| Complete                                                | Supporting Document(s)                                                                      |                                                                                             |                                                                     |
|                                                         | Return Ticket (Supported type is 'pdf', size = 1MB max)                                     |                                                                                             | Klik på knappen <b>"Vælg fil".</b>                                  |
|                                                         | Vælg fill berer ikkendigt noger fil                                                         |                                                                                             | Upload din hjemrejsebillet.                                         |
|                                                         | Save and exit I                                                                             | Save and continue I                                                                         | som on RDE fil og må maksimalt                                      |
|                                                         |                                                                                             |                                                                                             | Som en PDF-m og ma maksimalt                                        |
| © 2022 - Electronic Visa                                |                                                                                             | Support Email: visatanzania@immigration.go.tz                                               |                                                                     |
|                                                         |                                                                                             |                                                                                             |                                                                     |
|                                                         |                                                                                             |                                                                                             | Klik på "Save and continue"                                         |
|                                                         |                                                                                             |                                                                                             |                                                                     |

| Application ID :                                        | Applicant Email :                                                                                                    |                                                           |                                                                                                    |
|---------------------------------------------------------|----------------------------------------------------------------------------------------------------|-----------------------------------------------------------|----------------------------------------------------------------------------------------------------|
| <ul> <li>Personal Information</li> </ul>                | NOTE: Please review your information carefully, once you submit this information you can not revert or edit.                                                                                                    |                                                           |                                                                                                    |
| <ul> <li>Contact, Address and<br/>Employment</li> </ul> | Application Details                                                                                                    |                                                           |                                                                                                    |
| <ul> <li>Passport Information</li> </ul>                | First Name Middle Name                                                                                                    |                                                           |                                                                                                    |
| <ul> <li>Travel Information</li> </ul>                  | Gender Marital Status                                                                                                    |                                                           |                                                                                                    |
| <ul> <li>Travel Companions</li> </ul>                   | East and Pace of Birth                                                                                                    | Du kar                                                    | nu gennemse dine                                                                                                    |
| ✓ Documents                                             | Date of Birth Country City                                                                                                    | inform                                                    | ation. Kontroller gerne                                                                                                    |
| Declaration                                             | Nationality                                                                                                    | de er k                                                   | orrekte. Har du brug fo<br>Ire en onlysning, skal d                                                                                      |
| Complete                                                | Country at Birth Present Nationality (Country) Residence Status                                                                                                    | klikker                                                   | på knappen <b>"Edit".</b>                                                                                                    |
|                                                         | Contact, Address and Employment                                                                                                    |                                                           |                                                                                                    |
|                                                         | Contact Information                                                                                                    | Når all                                                   | e informationer er                                                                                                    |
|                                                         | Telephone No Mobile No Email                                                                                                    | korrek                                                    | te, scroller du ned på                                                                                                    |
|                                                         | Address City Country                                                                                                    | siden.                                                    |                                                                                                    |
|                                                         |                                                                                                    |                                                           |                                                                                                    |
|                                                         | Address City Country                                                                                                    |                                                           |                                                                                                    |
|                                                         | Employment                                                                                                    |                                                           |                                                                                                    |
|                                                         | Employer Occupation                                                                                                    |                                                           |                                                                                                    |
|                                                         | Passport Information ZEA                                                                                                    |                                                           |                                                                                                    |
|                                                         | Passport Type Passport Number Issued Country                                                                                                    |                                                           |                                                                                                    |
|                                                         | Issued Date Expiry Date                                                                                                    |                                                           |                                                                                                    |
|                                                         |                                                                                                    |                                                           |                                                                                                    |
|                                                         | C Travel Information                                                                                                    |                                                           |                                                                                                    |
|                                                         | IMPORTANT: IT IS STRONGLY ADVISED FOR ALL APPLICANTS TO CAREFULLY READ THE VISA GUIDELINES PROVIDED,<br>THE DISCLAIMER AND THESE TERMS AND CONDITIONS. APPLICANT ACKNOWLEDGES TO HAVE READ, UNDERSTOOD<br>AND AGREED TO ALL THESE TERMS WHEN HE/SHE CLICKS "I AGREE" BUTTON OR AN EQUIVALENT INDICATOR<br>THERETO.                                                                                                    |                                                           |                                                                                                    |
|                                                         | IMPORTANT: IT IS STRONGLY ADVISED FOR ALL APPLICANTS TO CAREFULLY READ THE VISA GUIDELINES PROVIDED,<br>THE DISCLAIMER AND THESE TERMS AND CONDITIONS. APPLICANT ACKNOWLEDGES TO HAVE READ, UNDERSTOOD<br>AND AGREED TO ALL THESE TERMS WHEN HE/SHE CLICKS 'I AGREE' BUTTON OR AN EQUIVALENT INDICATOR<br>THERETO.         I. All Applicants should be in possession of a passport which have a minimum validity of six month and which has not less than one<br>unused Visa page before Visa application submission.         II. Applicants who do not possess their national passports, must indicate their type of passport in the respective field within online<br>application:         III. Each Applicant is required to select the right type of Visa. Applying for a wrong type of Visa may lead to rejection.         IV. Ensure all supporting documents for a particular type of Visa are uploaded in the online application.         IV. Ensure all supporting documents for a particular type of Visa are uploaded in the online application requirements<br>are calculated based on general criteria and can vary due to various factors including but not limited to the information provided by the<br>applicant:         V. Applicants are required to lodge Visa applications ten days before their expected date of travel and two months for those persons and<br>applicants:         V. In case of Visa application form is submitted by the applicant, further modifications are not allowed. Hence applicants are requested<br>to check and validate the details before submitting the online application form:         Vill. In case of Visa approval / Grant notification has been issued, the applicant cannot make a request for such approval to be postponed<br>or change the dates stipulated threin for its validity.         V. The applicant is n                                                                                                    |                                                           |                                                                                                    |
|                                                         | <ul> <li>IMPORTANT: IT IS STRONGLY ADVISED FOR ALL APPLICANTS TO CAREFULLY READ THE VISA GUIDELINES PROVIDED, THE DISCLAIMER AND THESE TERMS AND CONDITIONS. APPLICANT ACKNOWLEDGES TO HAVE READ, UNDERSTOOD AND AGREED TO ALL THESE TERMS WHEN HE/SHE CLICKS 'I AGREE' BUTTON OR AN EQUIVALENT INDICATOR THERETO.</li> <li>I All Applicants should be in possession of a passport which have a minimum validity of six month and which has not less than one unused Visa page before Visa application submission.</li> <li>Applicants who do not possess their national passports, must indicate their type of Passport in the respective field within online application.</li> <li>Each Applicant is required to select the right type of Visa. Applying for a wrong type of Visa may lead to rejection.</li> <li>Each Applicant is required to lodge Visa applications up of Visa are uploaded in the online application. All Visa application requirements are calculated based on general criteria and can vary due to various factors including but not limited to the information provided by the applicant:</li> <li>Applicants are required to lodge Visa applications the days before their expected date of travel and two months for those persons and applicants whose countries fall under refermal Visa category;</li> <li>Once the online application form is submitted by the applicant, further modifications are not allowed. Hence applicants are requested to check and validate the details before submitting the online application make a request for such approval to be postponed or checks and validate the details before submitting the online application being approval to be postponed or check and validate the details up the visual applicant cannot make a request dor such approval to be postponed or check and validate the details before submitting the subjected to pay a non -refundable respective Visa fee;</li> <li>Upon Visa Grant, an applicant is issued with a Visa Grant Notice which specifies Visa strat date and Vise and Direx. Which t</li></ul>                                 |                                                           |                                                                                                    |
|                                                         | IMPORTANT: IT IS STRONGLY ADVISED FOR ALL APPLICANTS TO CAREFULLY READ THE VISA GUIDELINES PROVIDED,         THE DISCLAIMER AND THESE TERMS AND CONDITIONS. APPLICANT ACKNOWLEDGES TO HAVE READ, UNDERSTOOD         AND AGREED TO ALL THESE TERMS WHEN HE/SHE CLICKS 'I AGREE' BUTTON OR AN EQUIVALENT INDICATOR         THERETO.         I All Applicants should be in possession of a passport which have a minimum validity of six month and which has not less than one unused Visa page before Visa application submission;         II. Applicants who do not possess their national passports, must indicate their type of passport in the respective field within online application;         III. Bach Applicant is required to select the right type of Visa. Applying for a wrong type of Visa may lead to rejection.         IV: Ensure all supporting documents for a particular type of Visa are uploaded in the online application requirements are calculated based on general criteria and can vary due to various factors including but not limited to the information provided by the applicant:         V. Applicants are required to lodge Visa applications ten days before their expected date of travel and two months for those persons and applicatins whose countries fall under referral Visa category;         VI. In case of Visa epidents, the immigration Service Department holds the right to give or withhold reasons for rejection to the applicant;         VI. In case a visa applicant is net days before their expected date of travel and two months for those pollocant;         VI. In case as a visa application fram issued, the applicant further modifications are not allowed. Hence applicants arerequested to arrive the bulter Republic of Tanz                                                                                                    |                                                           |                                                                                                    |
|                                                         | IMPORTANT: IT IS STRONGLY ADVISED FOR ALL APPLICANTS TO CAREFULLY READ THE VISA GUIDELINES PROVIDED.<br>THE DISCLAIMER AND THESE TERMS AND CONDITIONS. APPLICANT ACKNOWLEDGES TO HAVE READ, UNDERSTOOD<br>AND AGREED TO ALL THESE TERMS WHEN HE/SHE CLICKS 'I AGREE' BUTTON OR AN EQUIVALENT INDICATOR<br>THERETO.           I. All Applicants should be in possession of a passport which have a minimum validity of six month and which has not less than one<br>unused Visa page tedfore Visa application submission:           II. Applicants who do not possess their national passports, must indicate their type of passport in the respective field within online<br>application:           III. Applicants who do not possess their national passports, must indicate their type of Visa may lead to rejection;           IV. Ensure all supporting documents for a particular type of Visa are uploaded in the online application requirements<br>are calculated based on general criteria and can vary due to various factors including but not limited to the information provided by the<br>applicant;           V. Applicants are required to lodge Visa applications ten days before their expected date of travel and two months for those persons and<br>applicants whose countries full under referrit Visa category.           VI. Once the online application form is submitting the online application form;           VIII. In case of Visa rejections, Visa or evolute the pay bill application form;           VIII. In case of Visa rejections, Visa Orant DITICation has been issued, the applicant contor make a request for such approval to be postponed<br>or change the dates stipulated there infort is validity;           VIII. In case of Visa Grant, an applicant is issued with a Visa Grant Notice which specifies Visa start date and Visa end da                                                                                                    |                                                           |                                                                                                    |
|                                                         | <ul> <li>IMPORTANT: IT IS STRONGLY ADVISED FOR ALL APPLICANTS TO CAREFULLY READ THE VISA GUIDELINES PROVIDED. THE DISCLAIMER AND THESE TERMS AND CONDITIONS. APPLICANT ACKNOWLEDGES TO HAVE READ, UNDERSTOOD AND AGREED TO ALL THESE TERMS WHEN HE/SHE CLICKS 'I AGREE' BUTTON OR AN EQUIVALENT INDICATOR THERETO.</li> <li>All Applicants should be in possession of a passport which have a minimum validity of six month and which has not less than one unused Visa page before Visa application submission.</li> <li>Applicants who do not possess their national passports, must indicate their type of passport in the respective field within online application.</li> <li>Beah Applicant is required to select the right type of Visa. Applying for a wrong type of Visa may lead to rejection:</li> <li>Each Applicant is required to select the right type of Visa are uploaded in the online application requirements are calculated based on general criteria and can vary due to various factors including but not limited to the information provided by the application form is submitted by the application from is submitted by the application form is submitted by the application form or endingeneous for regulation being approved. If for any reson the applicant is insued with a Visa Grant notification as a not application being approved if for any reson the applicant is issued with a Visa Grant notification is not the final authority to enter the United Republic of Tanzania before is in the insuestor Wisa feet.</li> <li>Upon rejection/denial of the Visa application.</li> <li>Upo</li></ul> | Tjek bo                                                   | oksen <b>"Please indicat</b>                                                                                                    |
|                                                         | IMPORTANT: IT IS STRONGLY ADVISED FOR ALL APPLICANTS TO CAREFULLY READ THE VISA GUIDELINES PROVIDED,<br>THE DISCLAIMER AND THESE TERMS AND CONDITIONS, APPLICANT ACKNOWLEDGES TO HAVE READ, UNDERSTOOD<br>AND AGREED TO ALL THESE TERMS WHEN HE/SHE CLICKS 'I AGREE' BUTTON OR AN EQUIVALENT INDICATOR<br>THERETO.           I. All Applicants should be in possession of a passport which have a minimum validity of six month and which has not less than one<br>unused Visa gape before Visa application submission:           I. Applicants who do not possess their national passports, must indicate their type of Visa may lead to rejection:           II. Bach Applicant is required to select the right type of Visa are uploaded in the online application. All Visa application submission:           II. Bach Applicants are required to lodge Visa application stammission:           V. Applicants are required to lodge Visa application term days before their expected date of travel and two months for those persons and<br>applicants are required to lodge Visa applications ten days before their expected date of travel and two months for those persons and<br>applicants whose countries fall under referral Visa category.           V. Once the online application from is submitted by the applicant, further modifications are not allowed. Hence applicants are required to be done them is not will be the observe. The sequence of their expected their expected there is application has been issued, the applicant church has not refinable respective. Visa for any<br>reason the applicant which there such approve is the distribution. In the visa application being approved. If for any<br>reason the applicant is the trave of the applicant on the subjectist to pay anon - refundable respective Visa for any<br>reason the applicant and the submitty to enter the United Republic of Tanzania before his / her visa app                                                                                                    | Tjek bo<br>that y<br>under<br>provic                      | oksen "Please indicat<br>ou have read and<br>stood the informatic                                                                        |
|                                                         | IMPORTANT: IT IS STRONGLY ADVISED FOR ALL APPLICANTS TO CAREFULLY READ THE VISA GUIDELINES PROVIDED.<br>THE DISCLAIMER AND THESE TERMS WHEN HE/SHE CULCS'I A CRNDWLEDGES TO HAVE READ, UNDERSTOOD<br>AND AGREED TO ALL THESE TERMS WHEN HE/SHE CULCS'I A CREE' BUTTON OR AN EQUIVALENT INDICATOR<br>THERETO.           I Ad Applicants should be in possession of a passport which have a minimum validity of six month and which has not less than one<br>unused Visa pape before Visa application turbuintsion:           I Applicants who do not possess their national passports, must indicate their type of passport in the respective field within online<br>asplication.           III Each Applicant is required to select the right type of Visa Applying for a wrong type of Visa may lead to rejection:           III Each Applicant is required to select the right type of Visa Applying for a wrong type of Visa may lead to rejection:           III Ease and lapporting documents for a particular type of Visa application theoremouth<br>applicants are required to logge Visa application terplication start days before their expected date of travel and two months for those persons and<br>applicants whose countries fill under referal Visa category;           III cose at Visa application form is submitted by the applicant further modification size not allowed. Hence applicants are requested<br>to check and under referal Visa category;           III in case of Visa Reported To Jong Visa Application form:           Visi in case at Size application.           Visi in case a Size application, there the size application form:           Visi in case of Visa reported To armite to the United Republic of Tanzania before his / her visa application tone be postported<br>or chinge the dates application arime                                                                                                    | Tjek bo<br>that y<br>under<br>provid<br>at du h           | oksen "Please indicat<br>ou have read and<br>stood the informatio<br>led above" (= indiker,<br>nar læst og forstået                      |
|                                                         | IMPORTANT: IT IS STRONGLY ADVISED FOR ALL APPLICANTS TO CAREFULLY READ THE VISA GUIDELINES PROVIDED.           THE DISCLAIMER AND THESE TERMS WIDE CONDITIONS APPLICANT ACKNOWLEDGES TO HAVE READ, UNDERSTOOD<br>AND AGREED TO ALL THESE TERMS WHEN HE/SHE CLICKS 'I AGREE' BUTTON OR AN EQUIVALENT INDICATOR           I. All Applicants should be in possession of a passport which have a minimum validity of six month and which has not less than one<br>unused Visa application submission.           I. All Applicants should be in possession of a passport which have a minimum validity of six month and which has not less than one<br>unused Visa applications used on the opposess their national passports, must indicate their type of passport in the respective field within online<br>applicants.           III. Each Applicant is required to beet the right type of Visa. Applying for a wrong type of Visa may lead to requirements<br>are calculated based on general criteria and can vary due to various factors including but not limited to the information provided by the<br>applicants are required to lodge Visa applications the days before their expected date of ravel and two months for those persons and<br>applicants wore contrines fall under referal Visa category.           Wo no the online application firm is submitted by the applicant, further modifications are not allowed. Hence applicants are required to lodge Visa approved. If or any<br>reason the applicant since operator barries to the line allowed in the online application. Hence applicants are required to<br>to check and valiase the deads in fortificant has been issued; the application form.           Will in case of Visa rejections, the immigration Service Department holds for right or any<br>reason the applicant since operator to averise to the line allowed Visa Service Department holds for any<br>reason the applicant since operato                                                                                                    | Tjek bo<br>that y<br>under<br>provid<br>at du h<br>inform | oksen "Please indicat<br>ou have read and<br>stood the informatio<br>led above" (= indiker,<br>nar læst og forstået<br>ationen herover). |

| Visa Application Gui                                        | delines Terms And Conditions           |                                                                                                    |                                                                                                    |  |  |
|-------------------------------------------------------------|----------------------------------------|----------------------------------------------------------------------------------------------------|----------------------------------------------------------------------------------------------------|--|--|
|                                                             |                                        |                                                                                                    | Contract Security and Designation                                                                                                    |  |  |
|                                                             |                                        |                                                                                                    | Applicant Email :                                                                                                    |  |  |
| THE UNITED REPUBLIC OF TANZANIA<br>MINISTRY OF HOME AFFAIRS |                                        |                                                                                                    |                                                                                                    |  |  |
| ©                                                           | IMMIGRATION SERVICES DE                | PARTMENT                                                                                                    | Invoce No:                                                                                                    |  |  |
| ENMARK.                                                     |                                        |                                                                                                    | Invoice Date:                                                                                                    |  |  |
| Description                                                 |                                        |                                                                                                    | Sub Tota                                                                                                    |  |  |
| Ordinary Visa                                               |                                        |                                                                                                    | USD 50.00                                                                                                    |  |  |
|                                                             | Payment Methods                        | Payment Due:                                                                                                    |                                                                                                    |  |  |
| 1. Bank Deposit / S                                         | wift Transfer                          | Subtotal:                                                                                                    | USD 50.00                                                                                                    |  |  |
| Bank Name:                                                  | NMB USD                                | Total:                                                                                                    | USD 50.00                                                                                                    |  |  |
| Account No.                                                 | 20107300025                            |                                                                                                    |                                                                                                    |  |  |
| Account Name:                                               | IMMIGRATION REVENUE COLLECTION ACCOUNT |                                                                                                    |                                                                                                    |  |  |
| Branch:                                                     | Bank House                             |                                                                                                    |                                                                                                    |  |  |
| Swift Code:                                                 | NMIBTZTZ                               |                                                                                                    |                                                                                                    |  |  |
| 2. Visa or Mastercard                                       |                                        | Note to Commercial Bank:<br>1. Field 59 of MT103 is an "Account Number" with value: 20107800025.                                                                                                    |                                                                                                    |  |  |
| VISA Constant                                               | Accepted cards are Visa or Mastercard  | Must be captured correctly.<br>2. Field 70 of MTI03 is a "Control Number" with value; 99109318584<br>Must be captured correctly.                                                                                                    |                                                                                                    |  |  |
| Export Invoice                                              |                                        | Continue later                                                                                                    | Proceed with Visa or Mastercard                                                                                                    |  |  |
|                                                             |                                        | THE UNITED REPUBLIC O         MINISTRY OF HOME A         MINISTRY OF HOME A         IMMIGRATION SERVICES DE         Immigration services de         Paymatic         Paymatic         Paymatic         Paymatic         Payment Methods         1. Bank Deposit / Swift Transfer         Bank Name:         NMB USD         Account No.         20107300025         Account Name:         IMMIGRATION REVENUE COLLECTION ACCOUNT         Bank House         Swift Code:         NMIBTZTZ         2. Visa or Mastercard         Image:       Accepted cards are Visa or Mastercard | THE UNITED REPUBLIC OF TANZANIA<br>MINISTRY OF HOME AFFAIRS<br>IMMIGRATION SERVICES DEPARTMENT         Immigration Services Department       Immigration Services Department         Immigration Services Department       Immigration Services Department         Immigration Services Department       Immigration Services Department         Immigration Services Department       Immigration Services Department         Immigration Services Department       Immigration Services Department         Immigration Services Department       Immigration Services Department         Immigration Services Department       Subiotal:         Immigration Services Department       Subiotal:         Immigration Services Department       Immigration Services Department         Swift Code:       NMIBIGRATION REVENUE COLLECTION ACCOUNT         Immigration Service Department       Immigration Services Department         Immigration Service Department       Immigration Services Department         Immigration Service Department       Immigration Services Department         Immigration Service Department       Immigration Services Department         Immigration Service Department       Immigration Services Department         Swift Code:       NMIBIGRATION Revenue Collection Account         Immigration Service Depart Immole       Immigration Services Department         Immigration Service Depart Imm |  |  |

Du skal nu betale for dit visum. Klik på knappen **"Proceed with** Visa or Mastercard".

Herefter indtaster du dine kortoplysninger og gennemfører betalingen.

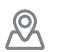